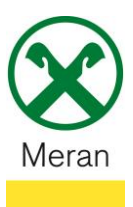

## Bestätigung Versicherungen Assimoco

Die Bestätigung der Versicherung kann über das **Raiffeisen Onlinebanking** mittels PC, über die **Raiffeisen-App** oder direkt über die **Webseite von Assimoco** <u>https://areaclienti.assimoco.it</u> (mit den persönlichen Zugangsdaten) abgerufen werden.

## **Raiffeisen Online Banking:**

- 1. Gewohnter Einstieg ins persönlichen Online Banking am PC (Browser)
- 2. Klicken Sie auf den Menüpunkt Informationen (1) und dann im Untermenü auf Versicherungen (2)

| Home                       |
|----------------------------|
| Informationen 1 🛛 🗸        |
| K/K                        |
| Sparbücher •               |
| Darlehen                   |
| Wertpapiere •              |
| Portafoglio •              |
| Fremdwährung •             |
| Vermögen                   |
| Bankgarantien              |
| Karten •                   |
| Versicherungen 2           |
| Offener Pensionsfonds      |
| Saldoübersicht (EEVE/ISEE) |
| Spesenaufstellung          |

3. Wählen Sie ihre Steuernummer aus und klicken Sie rechts außen auf Bestätigen (1)

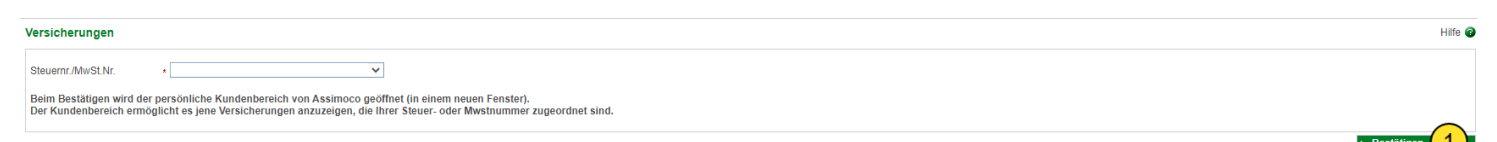

Sie werden auf Ihren persönlichen Kundenbereich von Assimoco umgeleitet.

Klicken Sie oben rechts auf das Feld Mitteilungen 
 Hinweis: Hier werden alle Assimoco Mitteilungen angezeigt

| CASSIMOCO X Raiffeisen |            |                                 |                                     |                | -             |    |
|------------------------|------------|---------------------------------|-------------------------------------|----------------|---------------|----|
|                        | Datum      | Produkt                         | Dokumentenart                       | Polizzennummer |               |    |
|                        | 21/03/2023 | TEMPORANEA CASO MORTE DI GRUPPO | Nachweis für die Steuererklärung    |                | <u>)</u> Öffn | 20 |
|                        | 24/06/2022 | TEMPORANEA CASO MORTE DI GRUPPO | Erneuerung der Versicherungsdeckung |                | j Öffn        | 20 |
| Meine Schadenfälle     |            |                                 |                                     |                |               |    |

Das gewünschte Dokument kann hier abgerufen werden.

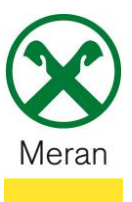

## **Raiffeisen-App:**

- 1. Gewohnter Einstieg ins persönliche Online Banking über die Raiffeisen-App
- 2. Klicken Sie unten in der Menüleiste auf den persönlichen Bereich 💄
- 3. Wählen Sie im persönlichen Bereich Mein Versicherungsschutz aus

## Persönlicher Bereich

| PRODUKTE  |                              |   |  |
|-----------|------------------------------|---|--|
| ٨Ĩ        | Mein Vermögen                | > |  |
|           | Mein Versicherungsschutz (1) | > |  |
| UNTERLAGE | N UND ANWEISUNGEN            |   |  |
| Ē         | Meine Unterlagen             |   |  |
| Z         | Meine Verträge               | > |  |
|           | Liste der Anweisungen        |   |  |
| ð         | $ \Rightarrow $              | • |  |

4. Klicken Sie auf Kundenbereich Assimoco

Sie werden auf Ihren persönlichen Kundenbereich von Assimoco umgeleitet.

5. Klicken Sie oben rechts auf das Feld Mitteilungen Hinweis: Hier werden alle Assimoco Mitteilungen angezeigt

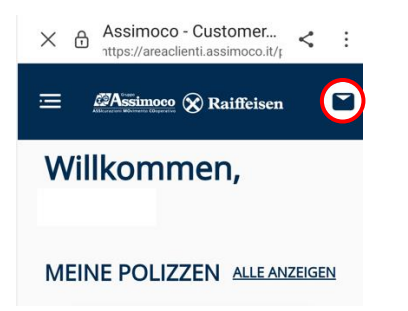

Das gewünschte Dokument kann hier abgerufen werden.